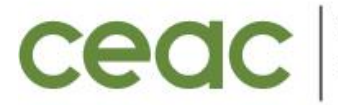

COORDENAÇÃO DE EXTENSÃO E ASSUNTOS COMUNITÁRIOS

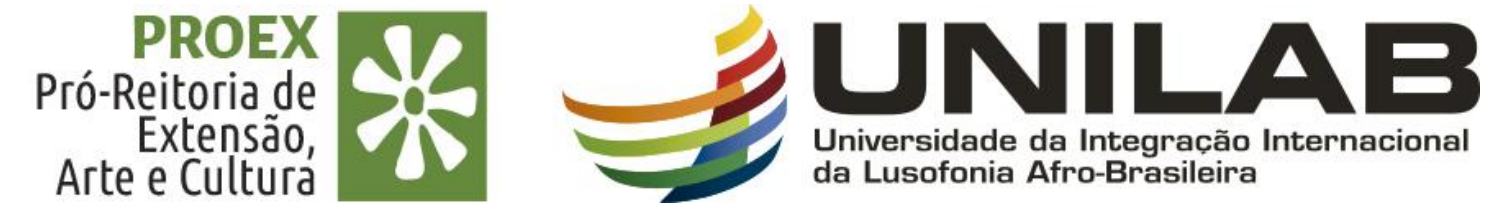

## **TUTORIAL 09**

## RELATÓRIOS PARCIAIS E FINAIS DAS AÇÕES DE EXTENSÃO (PROJETO, PROGRAMA, CURSO, EVENTO E PRESTAÇÃO DE SERVIÇO).

**JANEIRO 2023** 

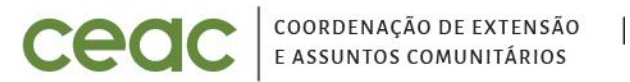

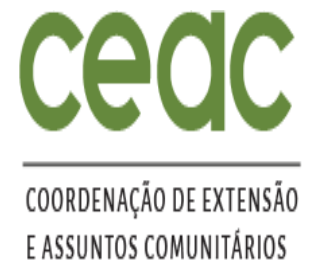

ETAPA DA ENTREGA DOS RELATÓRIOS PARCIAIS/FINAIS PELO SIGAA.

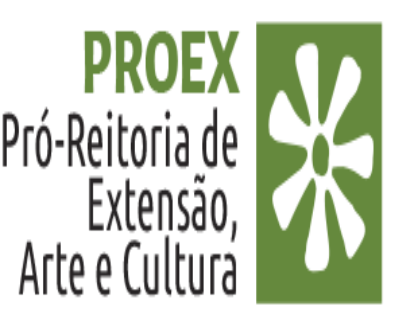

#### PARA O(A) COORDENADOR(A) DOCENTE:

3. Portal Docente>Extensão > Relatórios > Relatórios de Ações de Extensão.

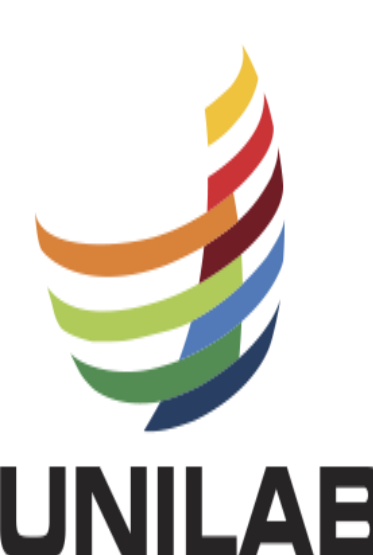

|                                                                                                    |                                                                        | Semestre atual: 2020.1      | 🥥 Módulos           | 🔥 Caixa Postal                           | 🏷 Abrir Chamado |  |
|----------------------------------------------------------------------------------------------------|------------------------------------------------------------------------|-----------------------------|---------------------|------------------------------------------|-----------------|--|
|                                                                                                    |                                                                        |                             | 📲 Menu Docente      | 🔗 Alterar senha                          | Ajuda           |  |
| 🍦 Ensino 🛛 🍓 Pesquisa 🔇                                                                                                   | 🕈 Extensão 🛛 🥀 Ações Integradas 🔹 🗋 Convênio                           | s 🔝 Biblioteca 🗾 Produção I | Intelectual 🐞 Ambie | entes Virtuais 🛛 🍓 Out                   | tros            |  |
| PORTAL DO DOCENT                                                                                                    | Ações de Extensão<br>Planos de Trabalho                                | de Extensão                 |                     |                                          |                 |  |
| Atenção: Caro coorden<br>para que o Departamen<br>Extensão reavaliem.<br>Ações: Curso, Evento e<br>Ações: Programas e Pro | Relatórios                                                             | Relatórios de Discentes     | de Extensão         | nto o mormo dovo cor oditado o reopuiado |                 |  |
|                                                                                                    | Comitê de Extensão                                                     | Relatórios de Ações de A    | Extensão 🔋 o 🛙      | e o Departamento e a Pró-Reitoria de     |                 |  |
|                                                                                                    | Comissão de Avaliadores Membro do Comite<br>Certificados e Declarações | orio Final.                 | 2.                  |                                          |                 |  |

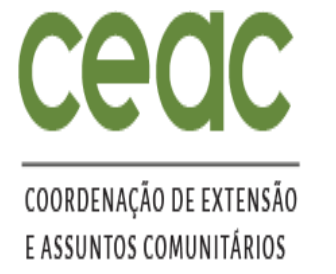

ETAPA DA ENTREGA DOS RELATÓRIOS PARCIAIS/FINAIS PELO SIGAA.

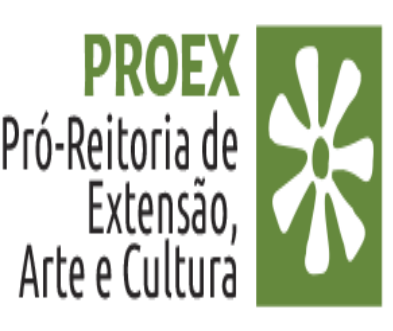

#### PARA O(A) COORDENADOR(A) TÉCNICO(A) ADMINISTRATIVO EM EDUCAÇÃO (TAE):

4. Extensão > Gerenciar Ações > Relatórios de Ações de Extensão.

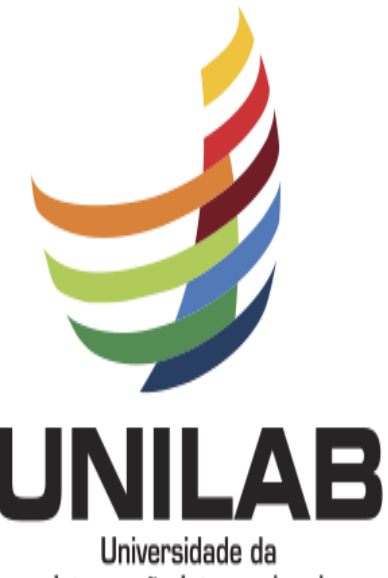

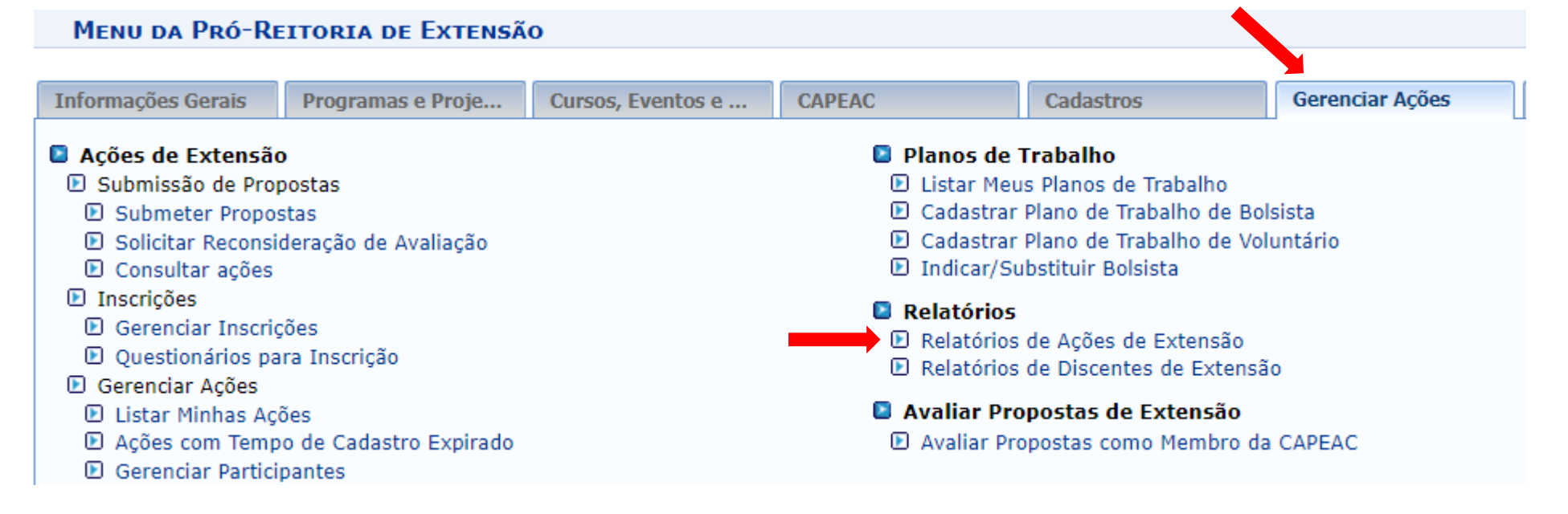

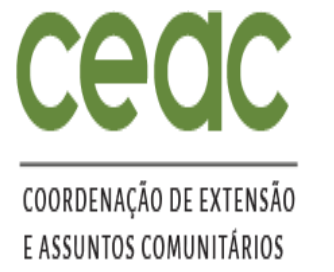

#### PREENCHIMENTO DO RELATÓRIO PARCIAL/FINAL PELO SIGAA

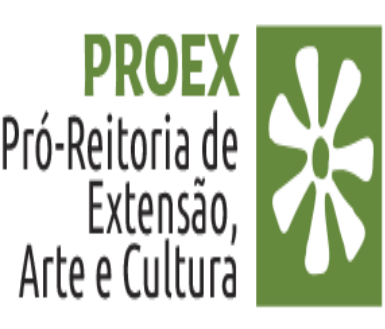

5. Nessa tela o(a) coordenador (a) escolhe o Relatório que deseja cadastrar: Parcial ou Final

Portal do Docente > Submissão do Relatórios de Ações de Extensão

Atenção: Caro coordenador, caso o relatório tenha sido "Aprovado com Recomendação" ou "Reprovado" pelo Departamento, o mesmo deve ser editado e reenviado, para que o Departamento reavalie. Caso tenha sido pela Pró-Reitoria de Extensão, deve ser editado e reenviado, para que o Departamento e a Pró-Reitoria de Extensão reavaliem.

Ações: Curso, Evento e Prestaçao de serviço devem cadastrar somente Relatório Final. Ações: Programas e Projetos devem cadastrar Relatórios Parciais e Finais.

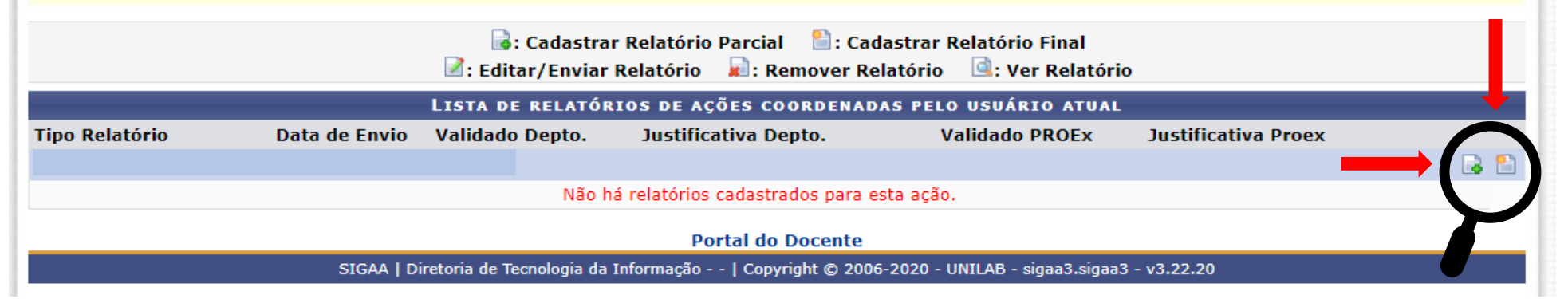

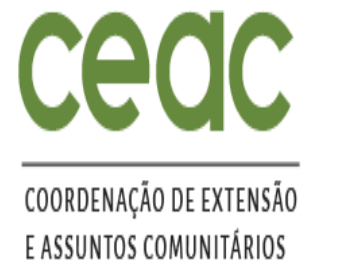

PREENCHIMENTO DO RELATÓRIO PARCIAL/FINAL PELO SIGAA

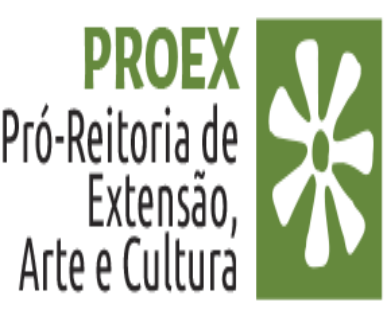

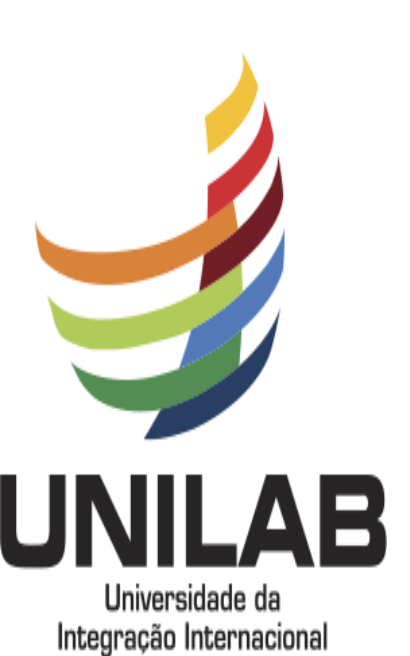

da Lusofonia Afro-Brasileira

5. Comece preenchendo a ABA dos objetivos e para tal clique em **"Realizar as atividades previstas no projeto** para atingir os resultados esperados".

| NILAB - SIGAA - Sistema Integrado de Gestão de Atividades Acadêmicas |                                   |                | A+ A− Tempo de Sessão: 00:27 SAI |                  |
|----------------------------------------------------------------------|-----------------------------------|----------------|----------------------------------|------------------|
| IVIA PAULIA D. RIBEIRO Alterar vínculo                               | Semestre atual: 2020.1            | 🮯 Módulos      | 🔥 Caixa Postal                   | 🌓 🍗 Abrir Chamad |
| NSTITUTO DE CIENCIAS EXATAS E DA NATUREZA (10.21)                    |                                   | 📲 Menu Docente | Alterar senha                    | 🥝 Ajuda          |
| Portal do Docente > Relatório de Projetos de Exter                   | NSÃO                              |                |                                  |                  |
| CADASTRO DE RELATÓR                                                  | RIO PARCIAL DE PROJETO            | )S DE EXTENSÃO | 0                                |                  |
| Código do Projeto: PJ001-2021                                        |                                   |                |                                  |                  |
| Título do Projeto: REUSO DO LIXO                                     |                                   |                |                                  |                  |
| Unidade Proponente: INSTITUTO DE CIÊNCIAS EXAT                       | AS E DA NATUREZA                  |                |                                  |                  |
| Fontes Financiamento: FINANCIAMENTO INTERNO (ED                      | DITAL PROEX Nº03/2020 - TEMÁTI    | CO COVID-19)   |                                  |                  |
| Nº Discentes Envolvidos: 0 📝                                         |                                   |                |                                  |                  |
| Esta Ação foi realizada: 🔹 🔘 SIM 🔘 NÃO                               |                                   |                |                                  |                  |
| Objetivos Avaliação Arquivos                                         |                                   |                |                                  |                  |
| REALIZAR AS ATIVIDADES PREVISTAS NO PROJETO PARA ATINGIR O           | S RESULTADOS ESPERADOS            |                |                                  |                  |
|                                                                      |                                   |                |                                  |                  |
| Salvar (R                                                            | ascunho)    Cadastrar    Cancelar |                |                                  |                  |

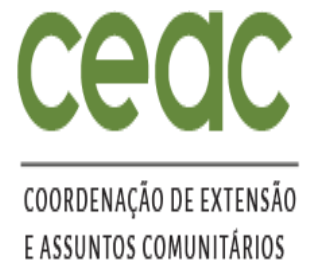

Pró-Reitoria de

Arte e Cultura

Extensão

PREENCHIMENTO DO RELATÓRIO PARCIAL/FINAL PELO SIGAA

6. Nessa etapa é necessário preencher os dados indicados abaixo para todas as atividades cadastradas na Ação.

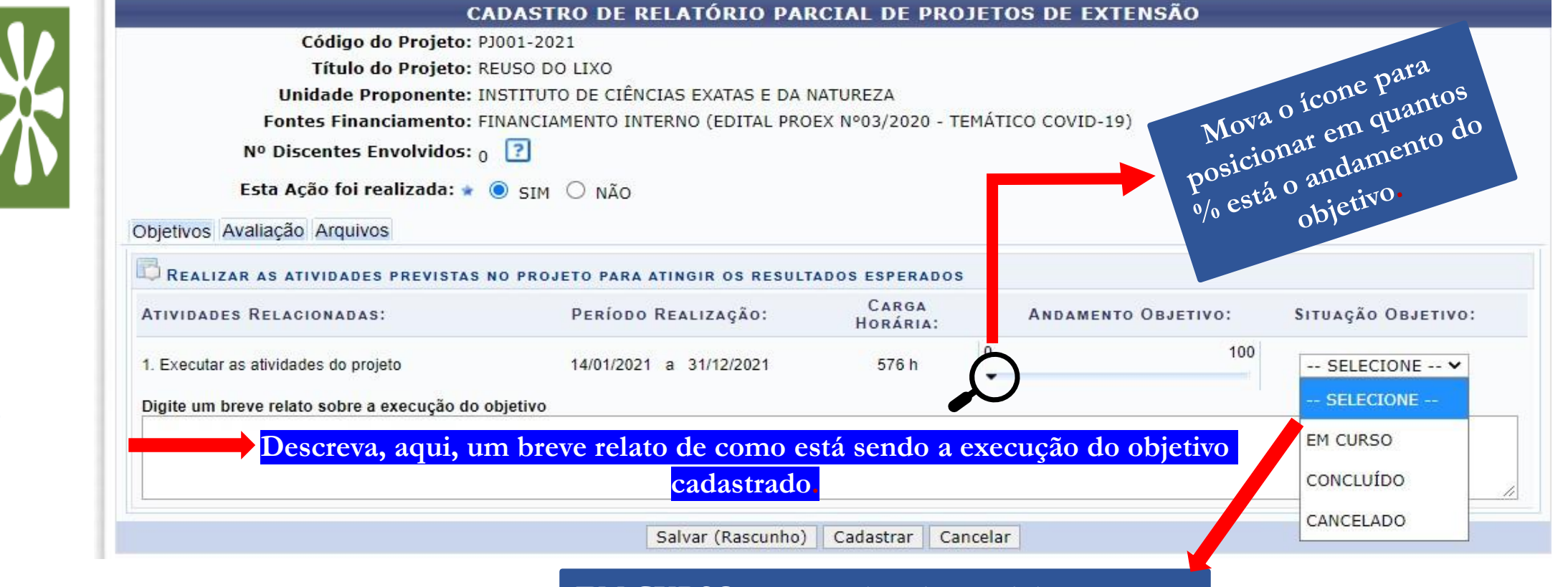

EM CURSO > para relatório parcial CONCLUÍDO > para de relatório final CANCELADO > para atividade NÂO realizada

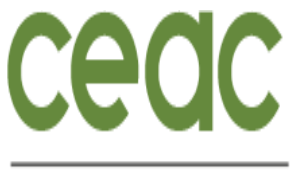

#### COORDENAÇÃO DE EXTENSÃO E ASSUNTOS COMUNITÁRIOS

Pró-Reitoria de

### PREENCHIMENTO DO RELATÓRIO PARCIAL/FINAL PELO SIGAA

- 7. Após preenchimento das atividades no item "Objetivos", clique no item "Avaliação"
- 8. Preencha os espaços obrigatórios (\*). Use o 0 (zero) para indicar a inexistência de algum produto.

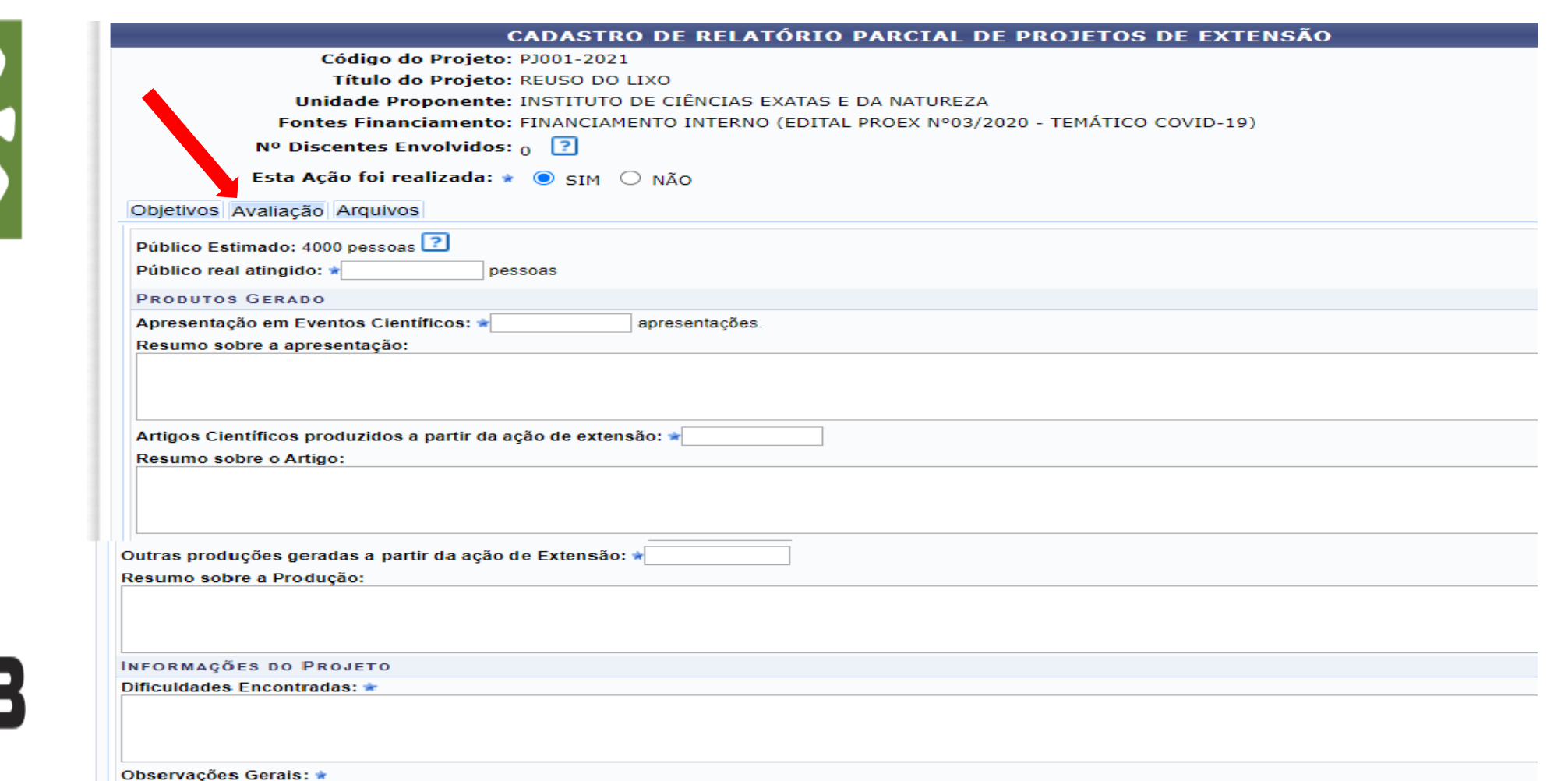

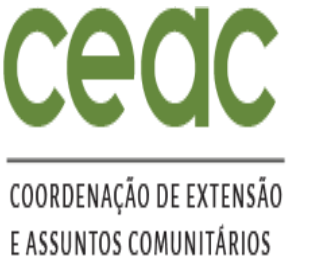

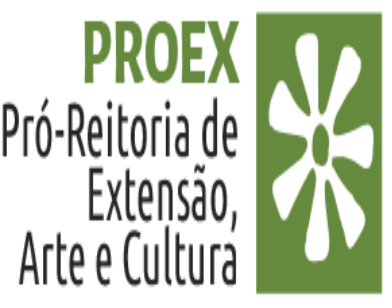

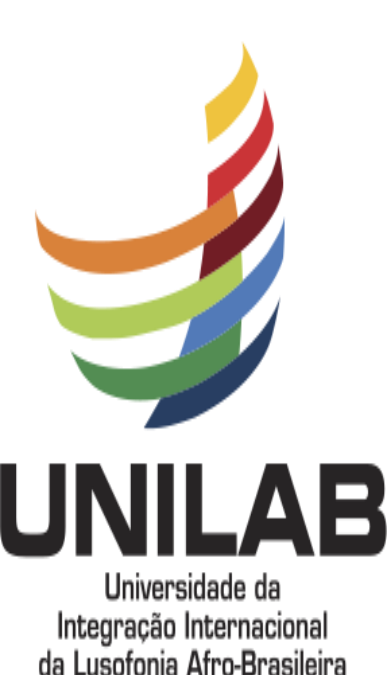

### PREENCHIMENTO DO RELATÓRIO PARCIAL/FINAL PELO **SIGAA**

- Após preenchimento das atividades no item "Avaliação", clique no item "Arquivos" 9.
- 10. PROGRAMAS E PROJETOS: inserir o formulário preenchido de Relatório Padrão no formato PDF (baixado do site), fotos, folders e/outros.
- 11. PARA CURSOS, EVENTOS E PRESTAÇÃO DE SERVIÇO: Fotos, folders e outros

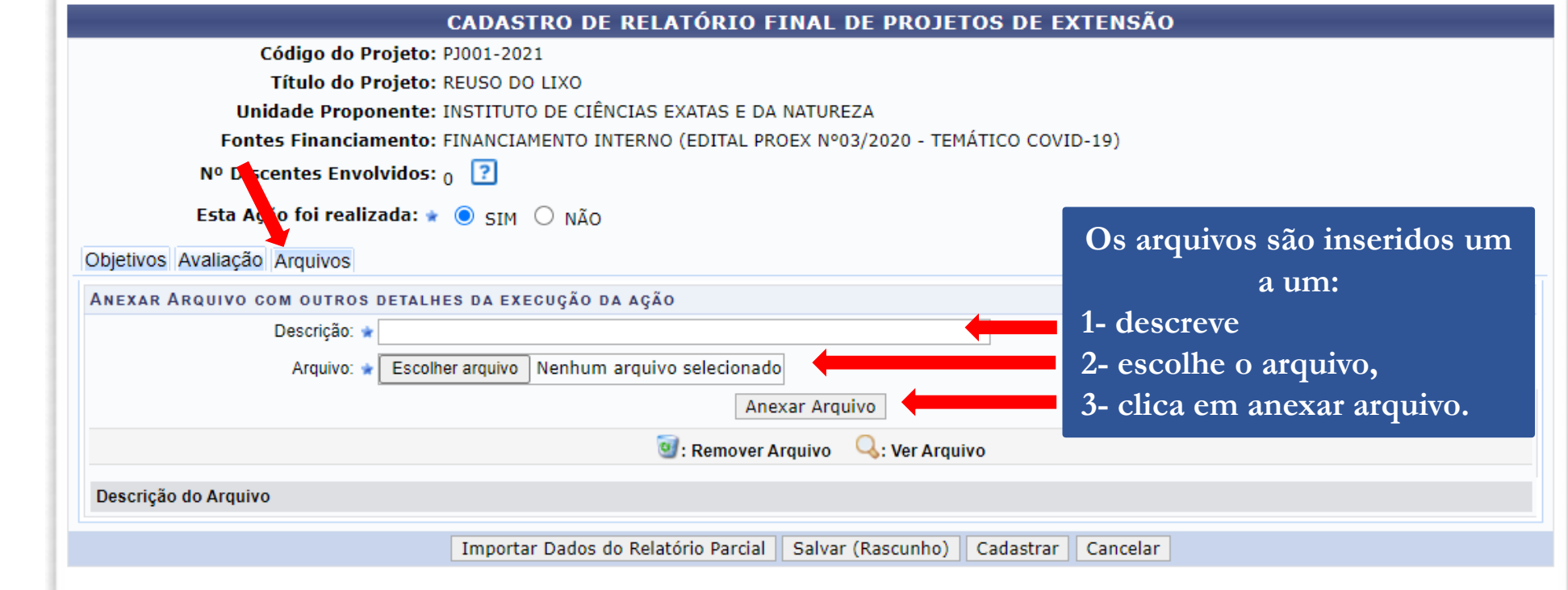

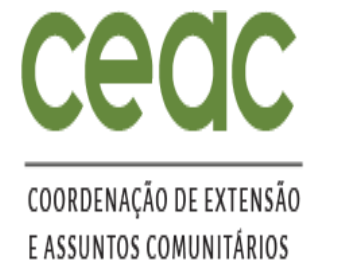

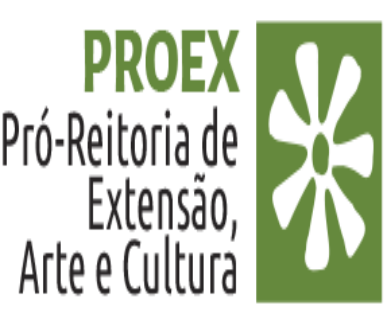

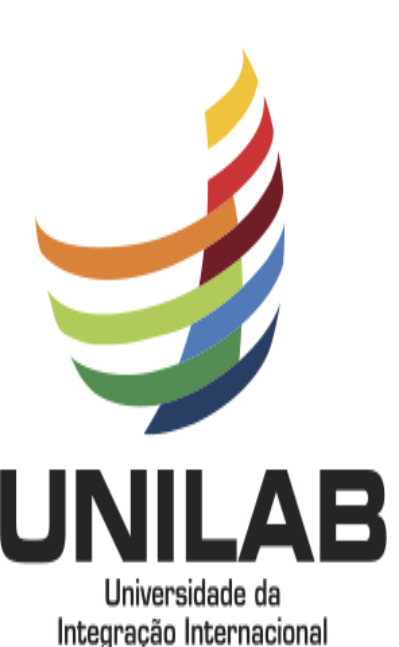

da Lusofonia Afro-Brasileira

## SALVAR RASCUNHO OU ENVIAR RELATÓRIO

- 12. Após o preenchimento das informações: Objetivos, Avaliação e anexar o formulário do Relatório Padrão preenchido no formato PDF (apenas para Programa e Projeto) e os demais arquivos que julgar necessários para comprovação da execução da ação, o (a) coordenador (a) poderá clicar em ENVIAR RELATÓRIO
- 13. Caso o (a) coordenador (a) não tenha certeza de que o relatório está completo ou prefira continuar o cadastro em outro momento, é possível salvar as informações, clicando em **"SALVAR RASCUNHO**" e editar posteriormente;

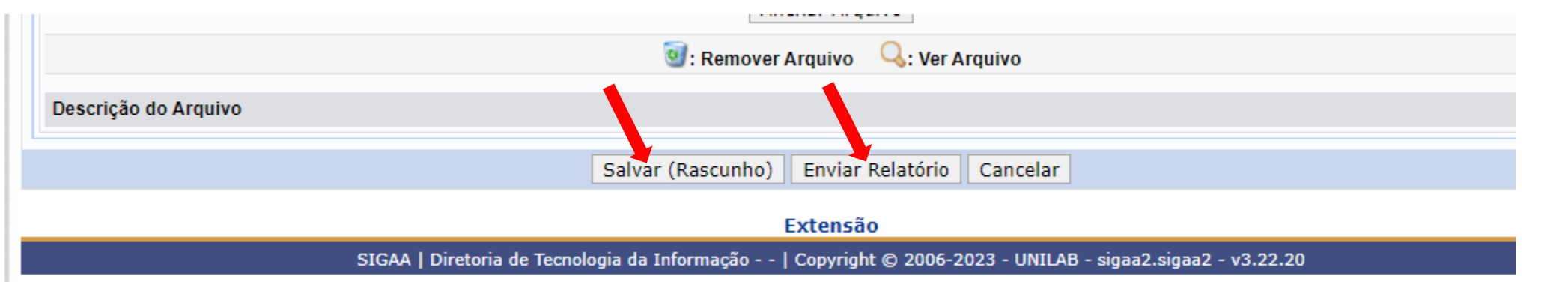

OBS: O (A) coordenador (a) poderá "Salvar Rascunho" e editar posteriormente o relatório em qualquer fase do processo de preenchimento. Ao salvar o rascunho o relatório fica com o status de "Cadastro em Andamento".

IMPORTANTE: No Cadastro em Andamento, caso o (a) coordenador (a) clique nos ícones cadastrar relatório parcial ou final, o sistema irá informa que já existe um documento cadastrado e não permitirá o cadastro de um novo relatório.

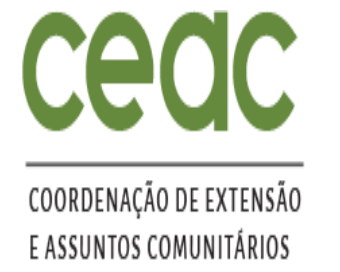

#### EDIÇÃO DO RELATÓRIO COM CADASTRO EM ANDAMENTO

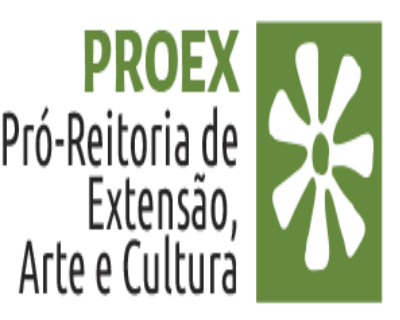

- 14. PARA O DOCENTE: Portal Docente>Extensão > Relatórios > Relatórios de Ações de Extensão.
- 15. PARA O TAE: Extensão > Gerenciar Ações > Relatórios de Ações de Extensão.
- 16. Para edição do Relatório com "Cadastro em Andamento", clique no ícone Editar/Enviar Relatório;

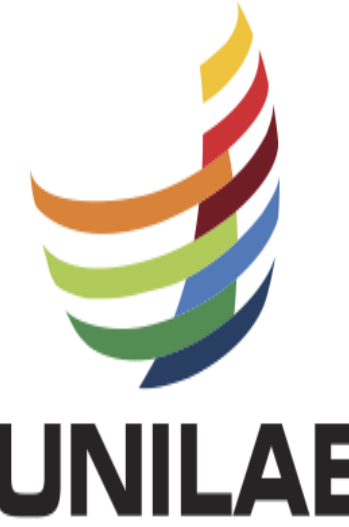

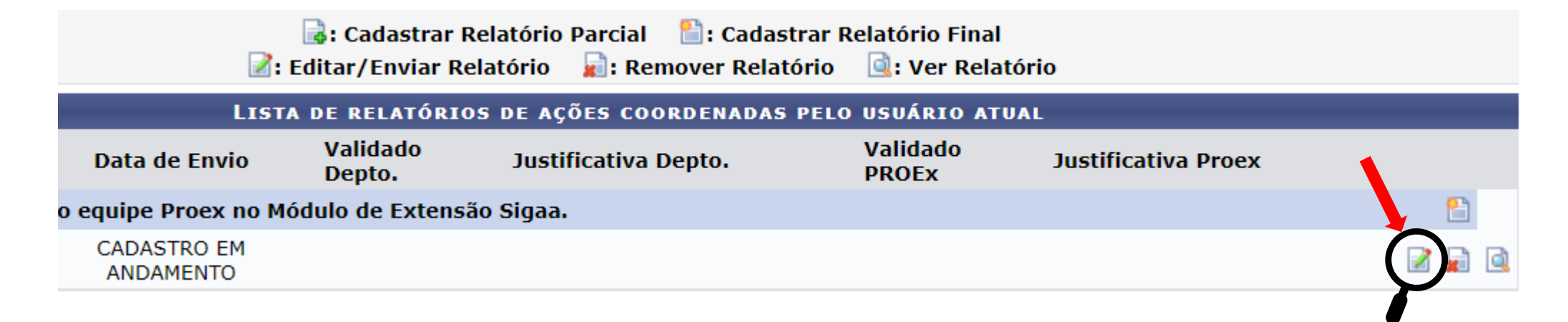

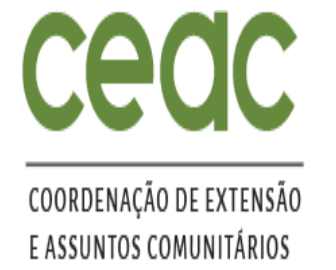

#### EDIÇÃO DO RELATÓRIO COM CADASTRO EM ANDAMENTO

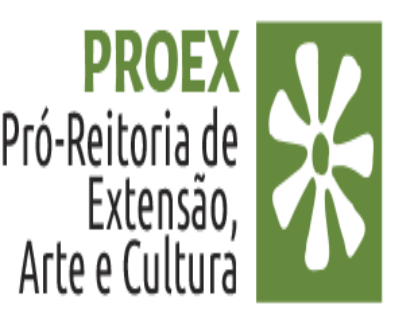

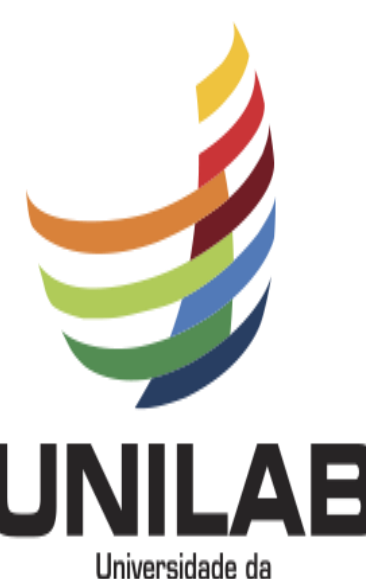

Integração Internacional da Lusofonia Afro-Brasileira 17. Editou, finalizou é só clicar em Enviar Relatório.

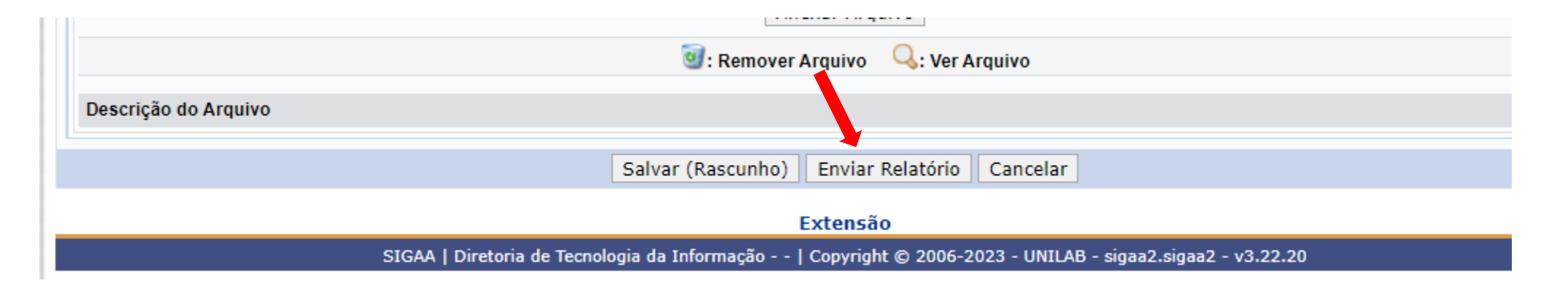

OBS: Após o envio dos relatórios, o (a) coordenador (a) não terá mais acesso ao documento e, portanto, não poderá mais realizar ajustes, caso seja imprescindível a realização de um ajuste, é necessário enviar um e-mail a PROEX solicitando a devolução.

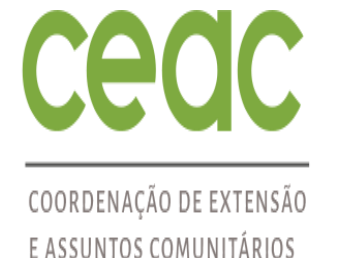

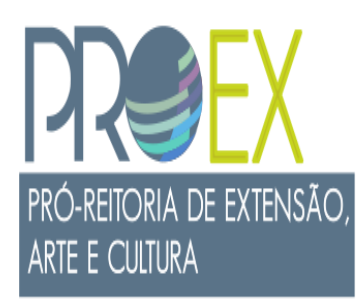

# DÚVIDAS SOBRE O PROCESSO ?

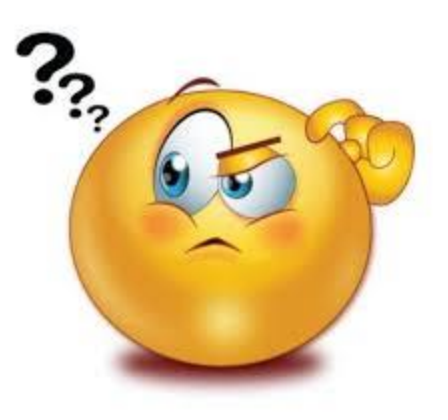

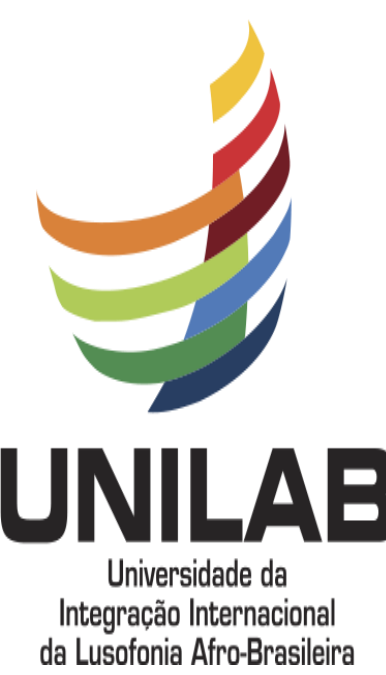

Entre em contato por e-mail: secd.proex@unilab.edu.br ou pibeac@unilab.edu.br